# 特約商店契約書

立合約書人: \_國立東華大學\_\_\_

#### \_ 聯登物業有限公司

(以下簡稱甲方)

(以下簡稱乙方)

茲雙方基於共同利益,就特約事項雙方同意共同遵守下列約定:

一、甲方之教職員、學生或退休人員及志工等至乙方營業場所消費時,於結帳時出示學校服務證、學 生證或相關證件,或參與甲方辦理之各項活動人員,提出參與活動之證明,乙方提供優惠內容如 下:

(1)校長(免費)並能直接出停車場無須刷卡,請提供車號給廠商

(2)學生/教職員工/教授 停車9折

(3)半年提共一次異業結盟廠商優惠卷給教職員工

(4) 乙方會提供折扣卡給甲方

(5)折扣請用悠遊卡結帳,即可優惠折扣

二、甲方相關識別證件,只限於本人使用,不得轉借他人使用。

三、甲方之教職員生前往乙方經營場所消費時,應遵守乙方現場營運之規定,雙方均不得要求不符契 約的約定或服務。

四、甲方提供特約商店標誌予乙方,並得將乙方營業相關訊息、特約廠商名稱及優惠內容公布於甲方 網頁。乙方請將甲方之特約商店標誌張貼於明顯易見之處。

五、本契約有效期自民國 114年 3月 1日起至民國 115年 2月 21日止。

□ 期滿解除合約 □ 到期自動續約1年 ■ 期滿無限期自動續約。

於有效期限內,雙方認為有修改之必要時,得隨時協商修改。任一方如欲終止契約,應於一個月 前以書面通知對方。

六、本契約壹式兩份,甲乙雙方各執一份為憑。

立合約書人 甲 方:國立東華大學 代表人:校長 徐輝明

地 址: 974 花蓮縣壽豐鄉大學路 2 段 1

電話:03-8906313 傳真:03-8900130

統 编:08153719

網 址:https://ga.ndhu.edu.tw/p/412-1006-13996.php?

聯絡人:潘姵辰

e-mail: papec1980@gms.ndhu.edu tw

乙方:聯登物業有限公司 代表人:鍾定展
地址:花蓮縣福建街58號
電話:(03)8331-357
聯絡人:鍾宥芸 0928-019399
統編:90025811

中華民國

回望

月

年

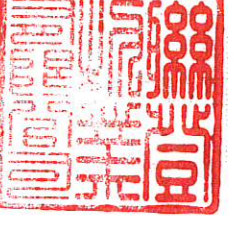

日

Lang=zh-tw

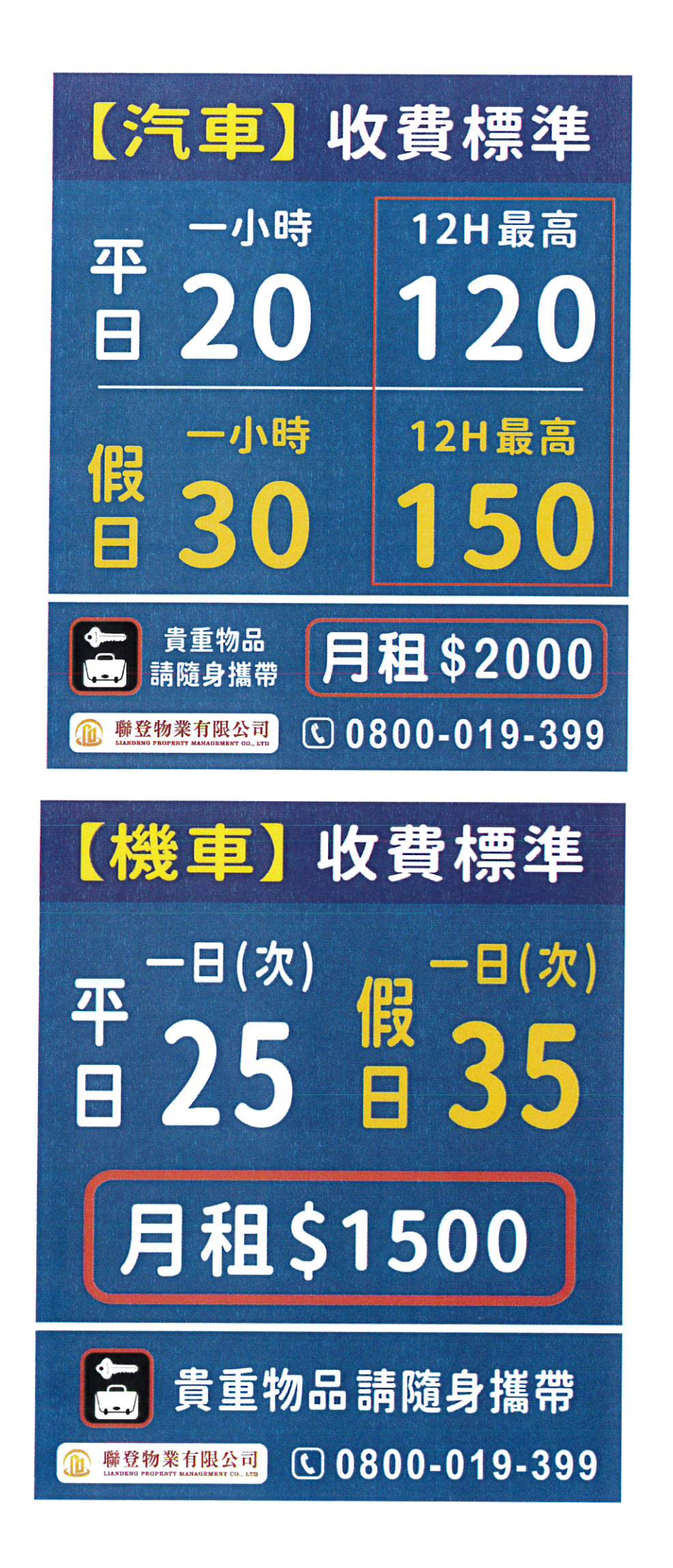

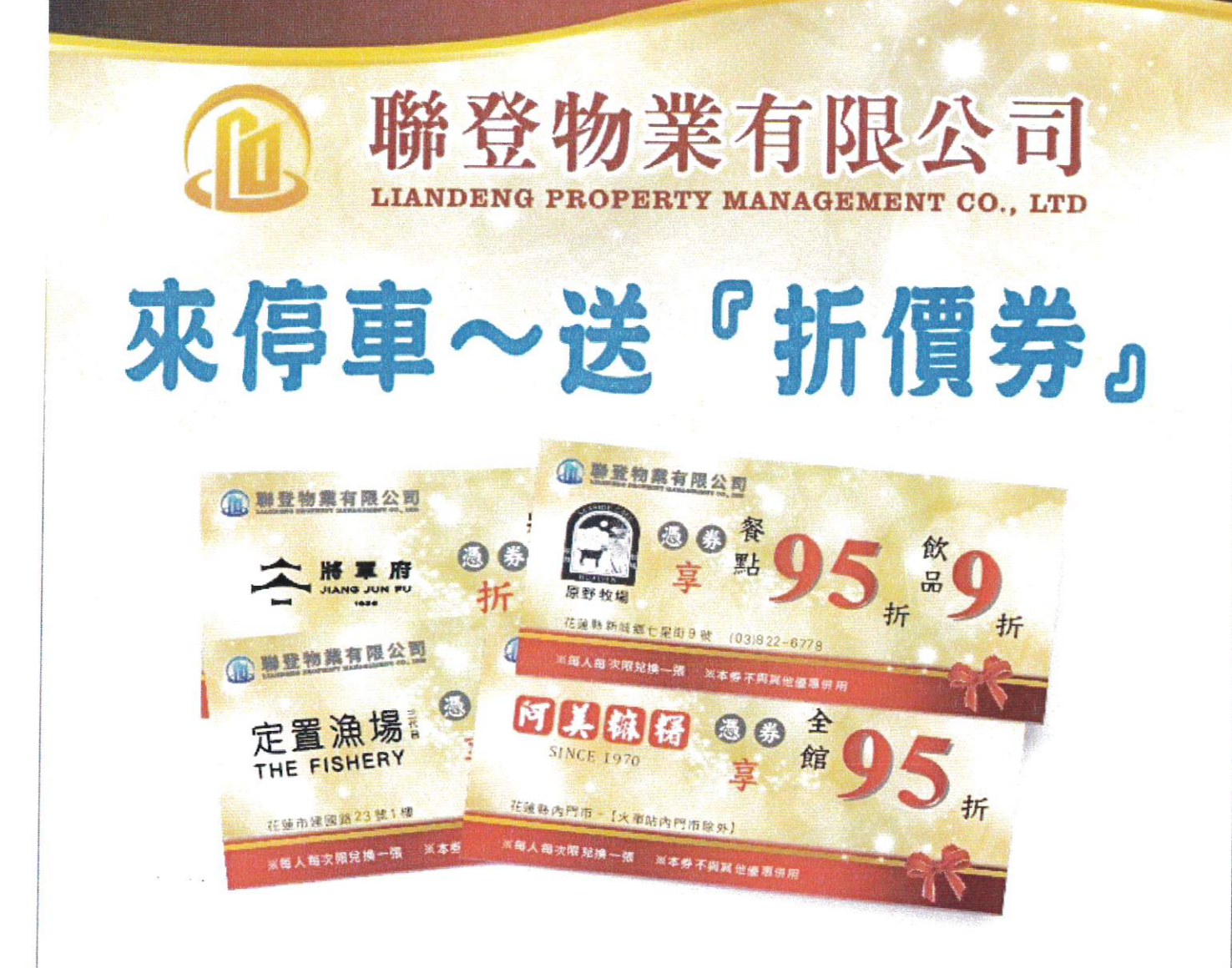

# 來停車~送名店折價券(隨機)

原野牧場。富豪租車。將軍府。 定置漁場。阿美麻糬。湯之花。 西堤牛排。紐約客牛排館。 洋基牧場。七星柴魚博物館。 勤天商旅。義式屋古拉爵。 京辰二手精品包....

平日停車一小時20元 例 假 日一小時30元

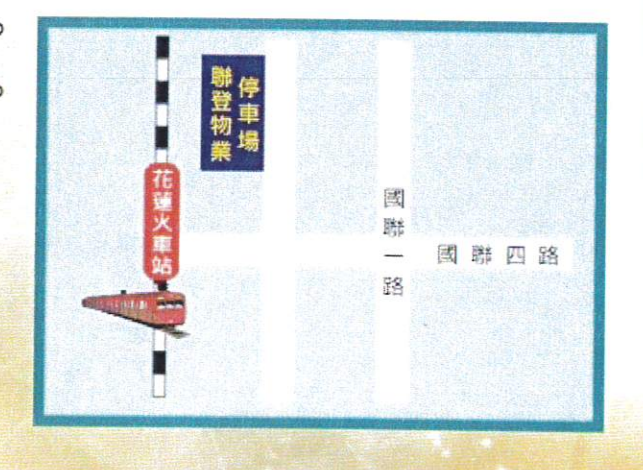

# **()** 0800-019-399

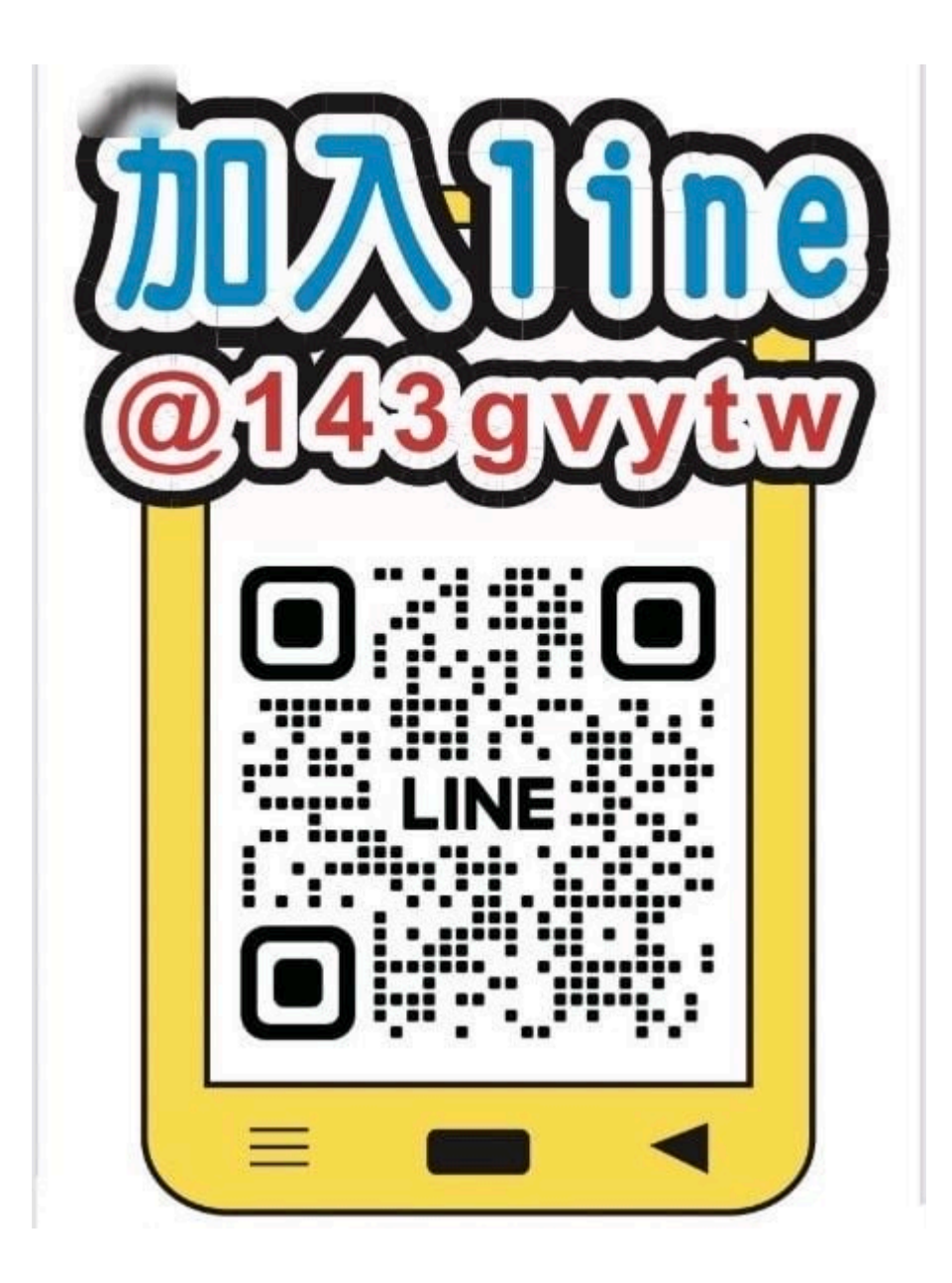

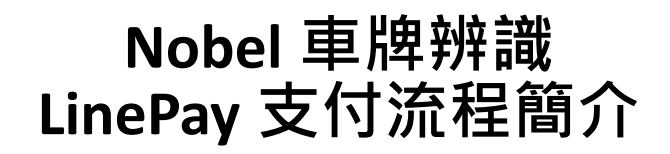

#### 繳費步驟

Step1:開啟手機的 LinePay→點選【掃描】

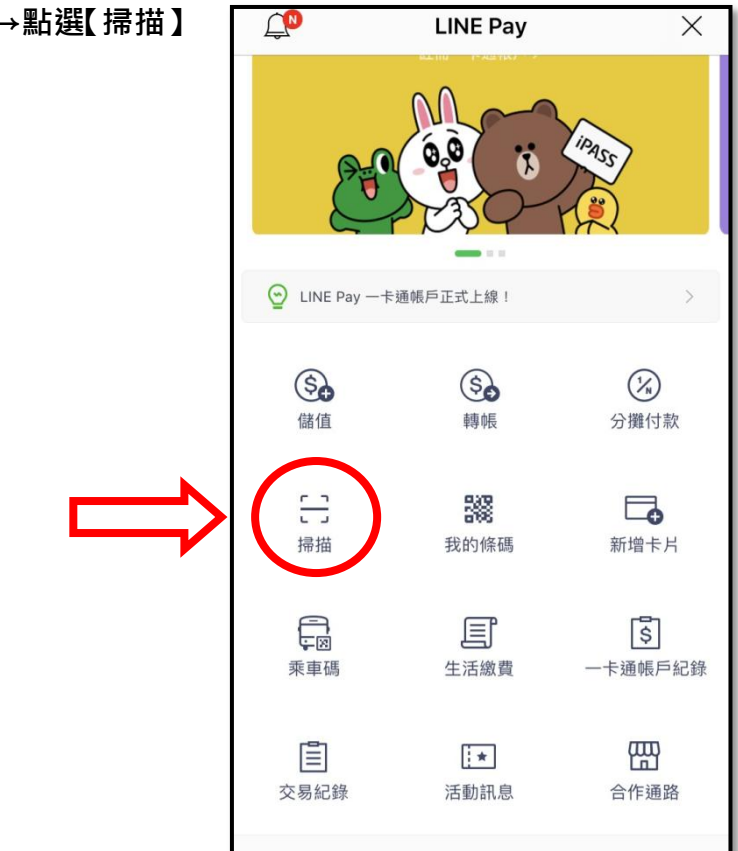

Stpe2:掃描停車場專屬 QRcode

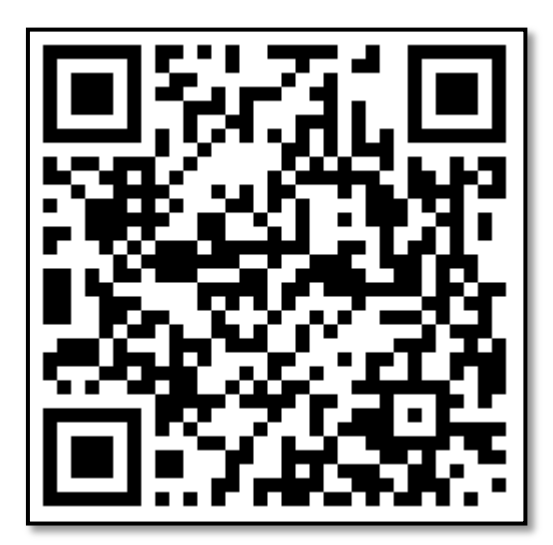

Step3: 輸入車牌號碼四位數及按搜尋

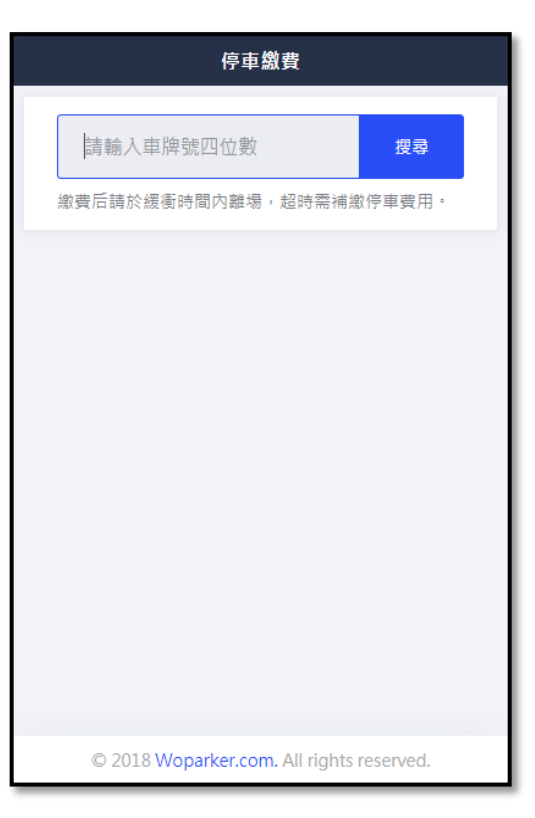

Step4:確認照片及點選

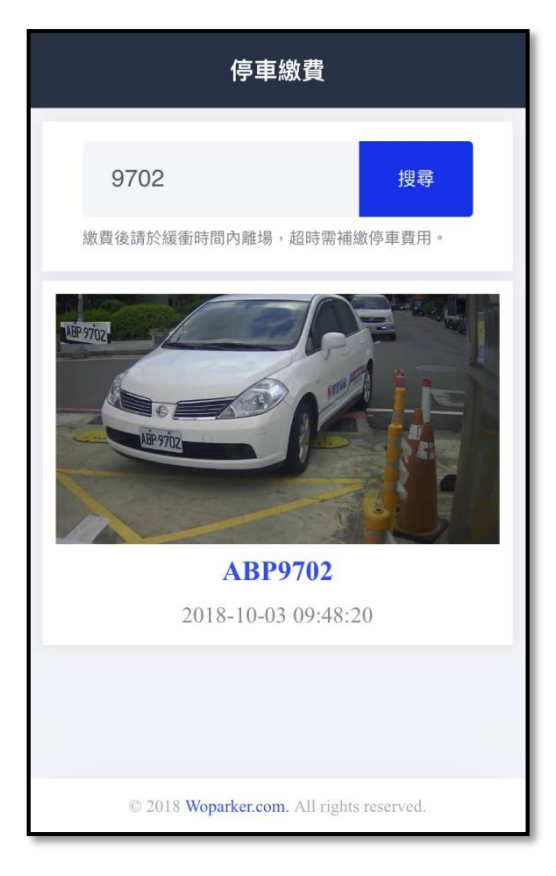

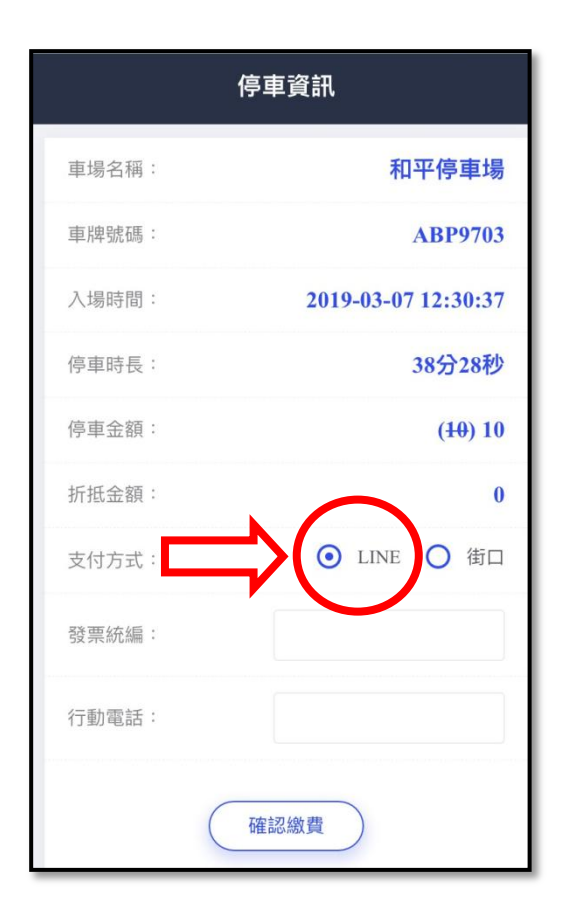

### Step5:選擇支付方式 ●LINE 填寫手機號碼及統編→確認繳費

#### Step6:點選支付方式及確認支付金額 (可使用 LinePoints 點數支付)

| LINE Pay                                                                             | $\times$ |  |
|--------------------------------------------------------------------------------------|----------|--|
| 正在付款。<br>請在上午10:15前完成付款。                                                             | (j)      |  |
| 諾貝爾nobel<br><b>停車繳費(ABP9702)</b><br>使用中信LINE Pay卡付款,最多可<br>LINE Points監數!<br>NT\$ 30 | 累積 2% 的  |  |
| 以點數支付 ①                                                                              | 238      |  |
| NT\$ 0                                                                               | 全部使用     |  |
| 付款方法                                                                                 |          |  |
| <ol> <li>此商店暫不接受一卡通帳戶餘額付款。</li> </ol>                                                |          |  |
| 信用卡<br>● 中信 VISA                                                                     |          |  |
| 可使用的卡片<br>VISA 🚭 🗊                                                                   | 新增信用卡    |  |
| 支付NT\$ 30                                                                            |          |  |

## Step7:確認付款

| LINE  | EPay $	imes$     |
|-------|------------------|
| 商家    | 諾貝爾nobel         |
| 產品    | 停車繳費(ABP9702)    |
| 付款方法  | (中國信託)VISA       |
| 商品價格  | NT\$ 30          |
| 合計金額  | NT\$ 30          |
| 可累積點數 | + 1              |
| 取消    | 付款               |
| 點選按鍵  | 開始進行。<br>可中確認結果。 |

## Step8:繳費成功,請於緩衝時間內離場

| 繳費狀態                                      |  |
|-------------------------------------------|--|
|                                           |  |
| 繳費成功                                      |  |
| 繳費后請於緩衝時間內離場<br>超時需補繳停車費用                 |  |
| 感謝您的惠顧,歡迎再度光臨                             |  |
|                                           |  |
|                                           |  |
| © 2018 Woparker.com. All rights reserved. |  |